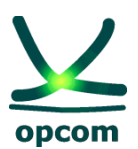

operatorul pieței de energie electrică si de gaze naturale din ROMÂNIA

# **Instructions for connecting to M7 using two factor authentication 2FA**

## Instructions for connecting to the M7 system using two-factor authentication (2FA)

### Introduction

We are constantly working to make our system as stable and secure as possible. As part of this effort, we will introduce two-factor authentication method (2FA) in a TOTP (time-based one-time password) form. To activate two-factor authentication, you have all the details in point 3.8 of <u>Trader Manual for the M7</u> <u>Trading system (MFG110)</u>.

The scope of this guide is to provide a short summary of the new authentication method, as follows:

- 1. Once activated 2FA, M7 Comtrader and WebGui generates a secret key, both in the form of a text and in the form of a QR code;
- 2. This code will need to be scanned with an Authenticator app (Google Authenticator, Microsoft Authenticator or other app of your choice) to save a TOTP code generator;
- **3.** When logging in, enter the TOTP code generated in the Authenticator app along with the username and password.

### Accessing the trading system and reporting (ComTrader and WebGui)

Comtrader M7 Energy - OPCOM ComTrader and WebGui application will be downloaded.

The user connects with his username received at registering at the Intraday Electricity Market:

| ComTrader 6.17.96                                                                                                    |                                        | - 🗆 X                                                                           |
|----------------------------------------------------------------------------------------------------|----------------------------------------|---------------------------------------------------------------------------------|
| General Profile Help                                                                                                    |                                        |                                                                                 |
| Exchange Login<br>Enter user id and password to conr                                                                                                  | nect to exchange.                      | opcom<br>simu                                                                   |
| User<br>TRADER07<br>Password                                                                                                    | Verification code<br>One-Time password | <ul> <li>➡ Login</li> <li>➡ Logout</li> <li>➡ Forgotten password/2FA</li> </ul> |
| CONFIDENTIAL                                                                                                    |                                        |                                                                                 |
| Action in case of disconnection: <ul> <li>No Action</li> <li>Deactivate orders on trader level</li> <li>Deactivate orders on account level</li> </ul> | el<br>evel                             |                                                                                 |
| Safeguards Connection                                                                                                    |                                        |                                                                                 |

Details for accesing ComTrader:

M7 ComTrader PROD download link: <u>https://portal.m7.energy/xrpm/</u> M7 ComTrader SIMU download link: <u>https://portal-simu.m7.energy/xrpm/simu/</u> <u>WebGui PROD download link: https://prod1.opcom.m7.deutsche-boerse.com:60080/intraday/login.html</u> <u>WebGui SIMU download link: https://simu1.opcom.m7.deutsche-boerse.com:60180/intraday/login.html</u>

NOTE: The ComTrader version featured in this guide is the one relevant at the time of writing. It is the market participant's responsibility to always download the latest version made available by OPCOM S.A. according to operative communications.

## 1. Reseting 2FA for Comtrader M7 and M7 WebGUI

### ComTrader

| ComTrader 6.17.97                            |                                        | – 🗆 X                               |
|----------------------------------------------|----------------------------------------|-------------------------------------|
| General Profile Help                         |                                        |                                     |
| Exchange Login<br>Enter user id and password | I to connect to exchange.              | production                          |
| User<br>USR1XXX<br>Password<br>••••••        | Verification code<br>One-Time password | Login Logout Forgotten password/2FA |
| Action in case of disconn                    | ection:<br>ader level<br>scount level  |                                     |
| Safeguards Connection                        |                                        |                                     |

If you need to reset the secret key "Forgotten password/2FA" can be used. A password reset web page will open:

| Forgotten Password         |                                                                      |                        |
|----------------------------|----------------------------------------------------------------------|------------------------|
| You are about to reque     | st a reset of your password                                          |                        |
| If you are sure please     | submit your login id and check your mailbox for password reset link  |                        |
|                            | Submit your login la and check your mailbox for password reset link. |                        |
| Login Id:                  |                                                                      |                        |
| E-Mail                     | ✓                                                                    |                        |
| Password One-Time password | d key                                                                |                        |
|                            |                                                                      | Request Password Reset |
| DEU                        | TSCHE BÖRSE<br>DUP                                                   |                        |

The relevant user ande-mail address to which you will receive the new secret key will be filled in. Password will be selected for password reset or One-Time password key for 2FA reset.

When selecting "Request Password Reset" you will receive confirmation that the reset email has been sent.

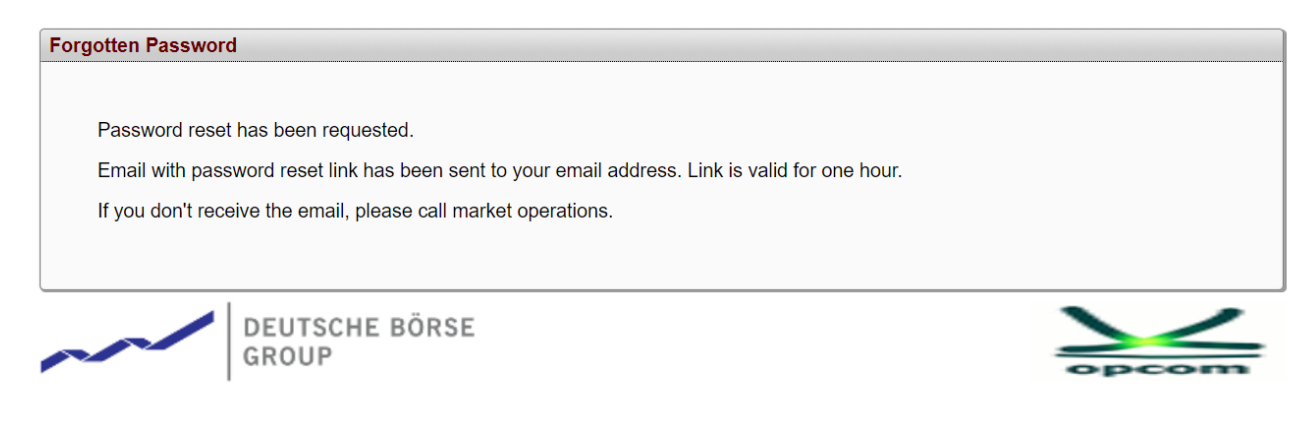

A reset email will be generated:

#### **TOTP Reset Confirmation**

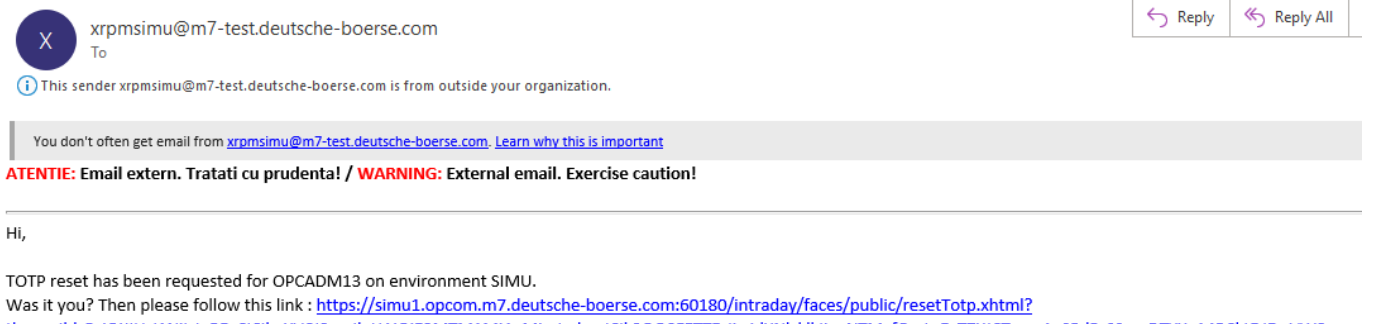

tkn=eyJhbGciOiJIUzI1NiisInR5cCl6lkpXVCJ9.eyJleHAiOjE3MTM1MjAyMjcsImIzcyl6lk9QQ0FETTEzliwidXNlcklkljoyNTMyfQ.qtuEyT7XJCTawoAaSPdPzSSmnDTYXe14RCktDJEwVW8 The link is valid for 1 hour. Best Regards DBAG-TEST

Market Operation.

### Enter the user's password and press "Regenerate key":

| sword. Please save the generated | Regenerate key |
|----------------------------------|----------------|
|                                  |                |

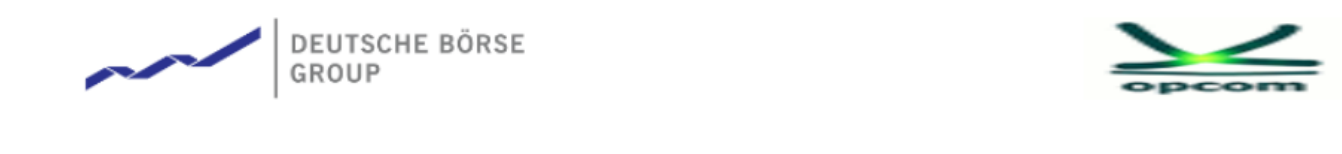

| ĸ | simu1.opcom.m7.deutsche-boerse.com:60 | 0180 says |        | Ve |
|---|---------------------------------------|-----------|--------|----|
|   | Are you sure?                         | ОК        | Cancel |    |
|   |                                       |           |        |    |

| -                                         |                                                                                                    |                |
|-------------------------------------------|----------------------------------------------------------------------------------------------------|----------------|
| Password:                                 | ✓                                                                                                    |                |
| For any operation<br>key, it will only be | affecting TOTP, you need to enter your normal password. Please save the generated<br>displayed once. | Regenerate key |
| TOTP Key:                                 | PLS4LBBHOC2UIEDHBC070GS6IPLQMYU4                                                                     | QR code        |

The TOTP code will be copied into the Authenticator type application (Google Authenticator, Microsoft Authenticator).

If the Qrcode option is chosen, a "QR\_Code" file will be generated that will be saved locally.

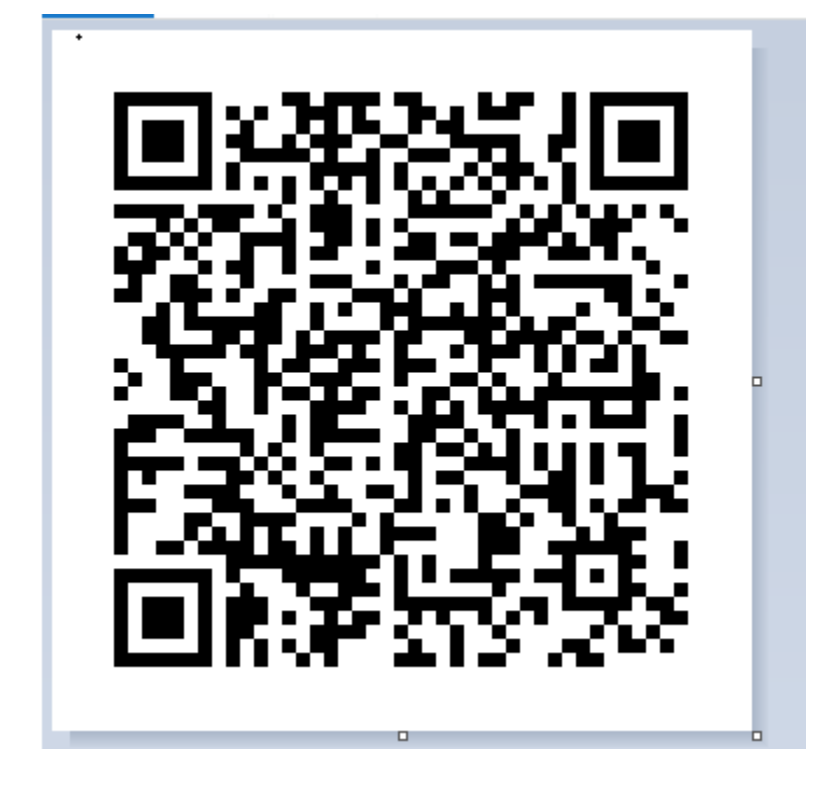

Scan this QR code with the Authenticator app on your mobile phone (Google Authenticator, Microsoft Authenticator, or other app of your choice) to create the TOTP code generator.

Note: Save this secret code in a safe place. It will be needed if the device where you have the Authenticator app installed is lost.

If you need to reset the secret key for M7 WebGUI the "Forgotten password" option available by opening the M7 WebGUI application will be used.

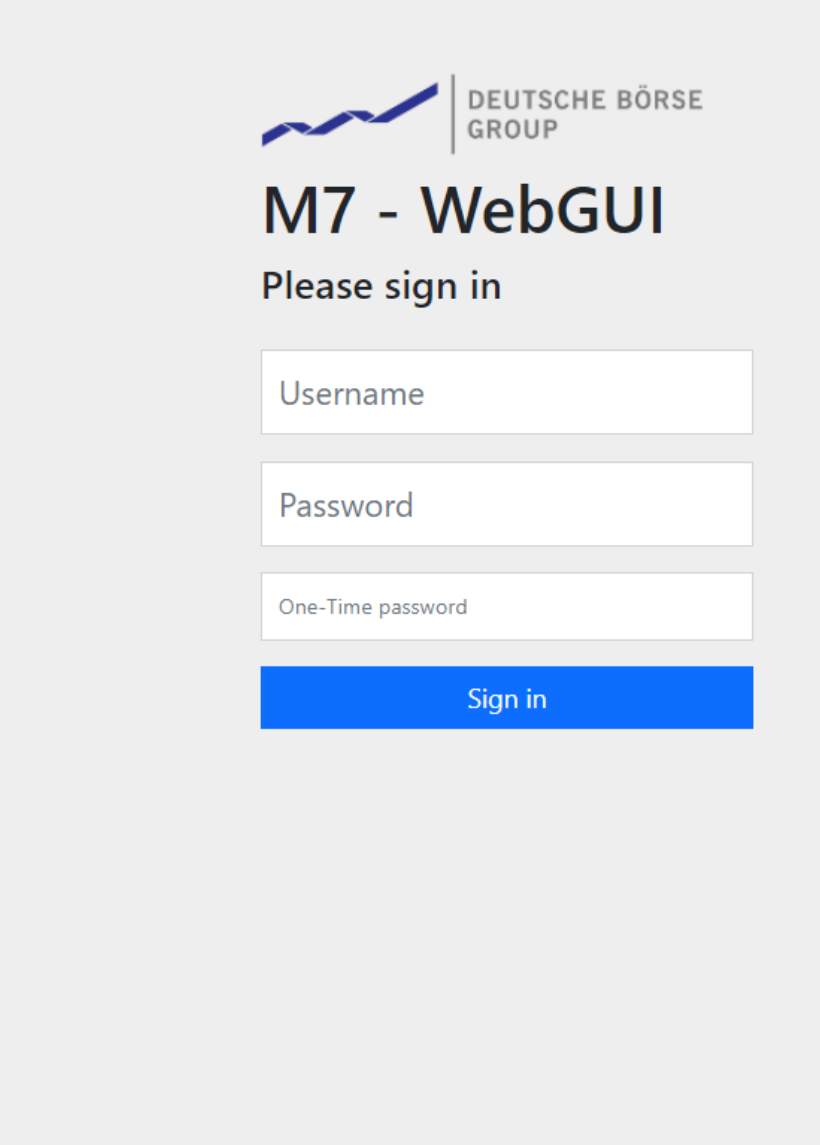

A password reset web page will open:

Forgotten password

| Forgotten Password      |                                                                      |                        |
|-------------------------|----------------------------------------------------------------------|------------------------|
|                         |                                                                      |                        |
| You are about to reque  | st a reset of your password.                                         |                        |
| If                      |                                                                      |                        |
| If you are sure, please | submit your login id and check your mailbox for password reset link. |                        |
|                         |                                                                      |                        |
| Login Id:               | [                                                                    |                        |
| E-Mail                  | ✓                                                                    |                        |
| Password                |                                                                      |                        |
| One-Time passwor        | d key                                                                |                        |
|                         |                                                                      |                        |
|                         |                                                                      | Request Password Reset |
|                         |                                                                      |                        |
|                         |                                                                      |                        |
| DEU                     | TSCHE BÖRSE                                                          |                        |
| GRO                     | UP                                                                   | ancom                  |
| DEU<br>GRO              | TSCHE BÖRSE<br>UP                                                    | opcom                  |

The reporting user will be entered in the LoginID field and the email address declared during registration to receive the credentials to which you will receive the reset email. Password will be selected for password reset or One-Time password key for 2FA reset.

Next, a reset email will be generated and the actions will be identical as in the case of the 2FA reset for the Comtrader M7 user.

Instructions on using the Microsoft authenticator application can be found on the website <u>https://support.microsoft.com</u>, link: <u>https://support.microsoft.com/en-us/account-billing/download-and-install-the-microsoft-authenticator-app-351498fc-850a-45da-b7b6-27e523b8702a</u>

Instructions on using the Google Authenticator application can be found on the website <u>https://play.google.com/</u>, link: <u>https://play.google.com/store/apps/details?id=com.google.android.apps.authenticator2&hl=ro&gl</u> =US

### 2. Logging in to Comtrader using 2FA

Once TOTP is activated, logging in will require filling in the "*Verification Code*" field. It will be filled with the code generated in the Authenticator app.

| ComTrader 6.17.97                                                                                                    | - 🗆 X                                                                     |
|----------------------------------------------------------------------------------------------------|---------------------------------------------------------------------------|
| General Profile Help                                                                                                    |                                                                           |
| Exchange Login<br>Enter user id and password to connect to exchange.                                                                                                    | production                                                                |
| User<br>USR1XXX<br>Password<br>••••••<br>One-Time password<br>CONFIDENTIAL                                                                                                  | <ul> <li>Login</li> <li>Logout</li> <li>Forgotten password/2FA</li> </ul> |
| Action in case of disconnection: <ul> <li>No Action</li> <li>Deactivate orders on trader level</li> <li>Deactivate orders on account level</li> </ul> Safeguards Connection |                                                                           |
| ourogadido connectori                                                                                                    |                                                                           |

Enter the authentication data and select the Login option. The Comtrader application / Market Overview window will automatically open

ATTENTION: If 2FA authentication was not activated in the period before entering the PRODUCTION environment with mandatory effect from 14.05.2024, after the end of the maintenance period carried out between 10:00 - 12:00 CEST, according to the information sent to market participants, the steps in chapter 1. 2FA reset will have to be followed at the first login.

### 3. Changing the 2FA secret code

In Comtrader you will select from Menu Profile / TOTP Password:

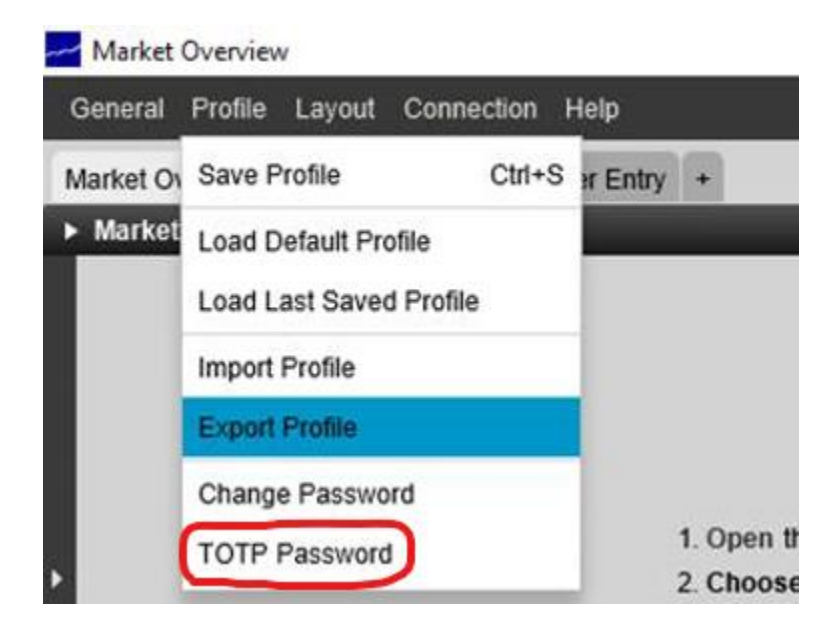

You will introduce the user password and select "OK".

| Time-based one-time password co  | onfiguration | ×       |
|----------------------------------|--------------|---------|
| To reset TOTP token, please fill | in your pass | word. i |
| Current password                 |              |         |
|                                  | ОК           | Cancel  |

The application will show relavant TOTP key and QR code that will be used to generate unique passwords:

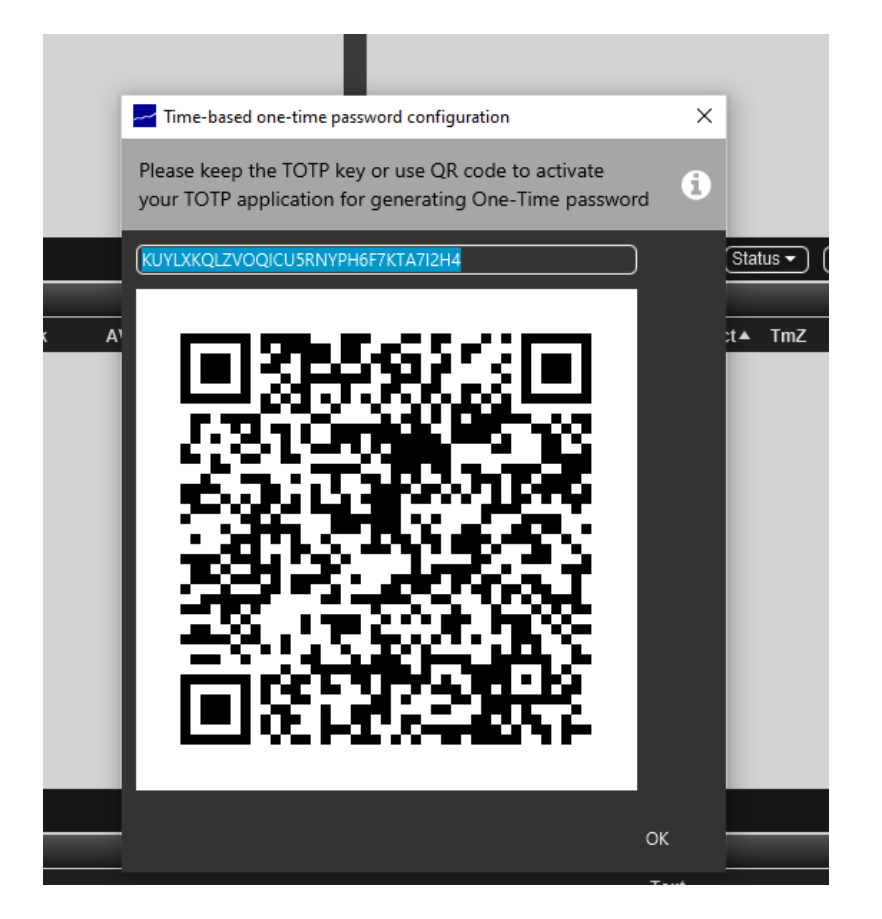

Note: QR code and TOTP key have the same value but in different forms.

Scan this QR code with the Authenticator app on your mobile phone (Google Authenticator, Microsoft Authenticator, or other app of your choice) to create the TOTP code generator.

**Note:** Save this secret code in a safe place. It will be needed if the device where you have the Authenticator app installed is lost.

# 4. Logging in to WebGui using 2FA

Once TOTP is activated, logging in will require filling in the "Verification Code" field. It will be filled with the code generated in the Authenticator app.

| M7 - V<br>Please sig | DEUTSCHE BÖRSE<br>GROUP<br>WebGUI<br>gn in |
|----------------------|--------------------------------------------|
| RPT1XXX              |                                            |
| •••••                |                                            |
| One-Time passv       | word                                       |
|                      | Sign in                                    |